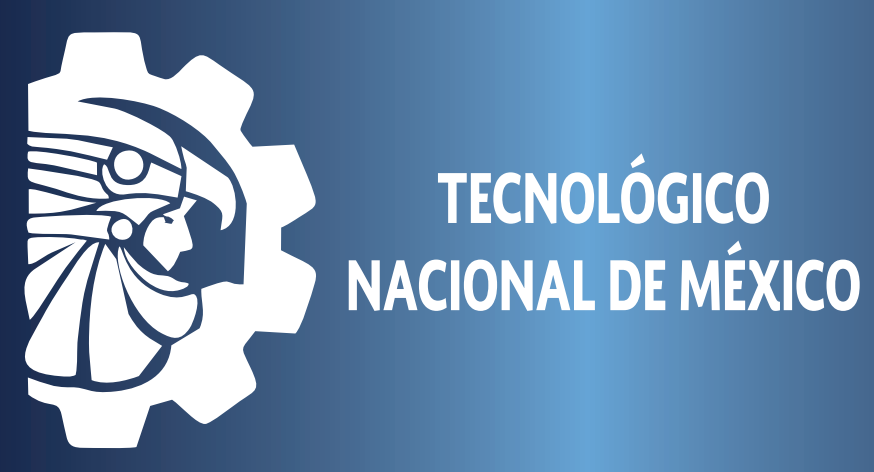

## **TUTORIAL PARA REALIZAR PAGOS** POR MEDIO DE APLICACIÓN CLICK Y PAGA

Ingresa al siguiente link: https://clickypaga.com/tecnolregionalslp

Llenar todos los campos con los datos solicitados y dar clic en continuar

| 1 Datos del pago                 | P                                                                     |
|----------------------------------|-----------------------------------------------------------------------|
| Nombre del Alumno                | INSTITUTO TECNOLÓGICO<br>DE SAN LUIS POTOSÍ                           |
| Número de Control                |                                                                       |
| Concepto de Pago                 |                                                                       |
| 01 Reinscripción Ing, Industrial | ARRIAGA<br>Soledad de Graciano Sánchez, San Luis Potosí<br>C.P. 78437 |
|                                  | Tel: (444) 818-2136<br>https://clickypaga.com/tecnolregionalslp       |
| 0.00                             |                                                                       |
| Correo de Notificación *         |                                                                       |
| (*) Campos obligatorios          |                                                                       |
| 2 Confirmación del pago          |                                                                       |
|                                  | Se aceptan pagos con todas las tarjetas de crédito y débito           |
| Total a Pagar                    | VISA CARDIET                                                          |
| 0.00 MXN                         | Continuar                                                             |

#### Si son correctos los datos dar clic en confirmar

| 1 Datos del pago  |                                                               |                                        |
|-------------------|---------------------------------------------------------------|----------------------------------------|
|                   | Por favor valide la información                               |                                        |
| Nombre del Alumno | ¿Estas seguro que desea realizar el pago a TECNM ITSLP por el | ITUTO TECNOLÓGICO<br>E SAN LUIS POTOSÍ |
| alumno            | monto de \$1.00MXN ?                                          |                                        |
| Número de Control |                                                               |                                        |

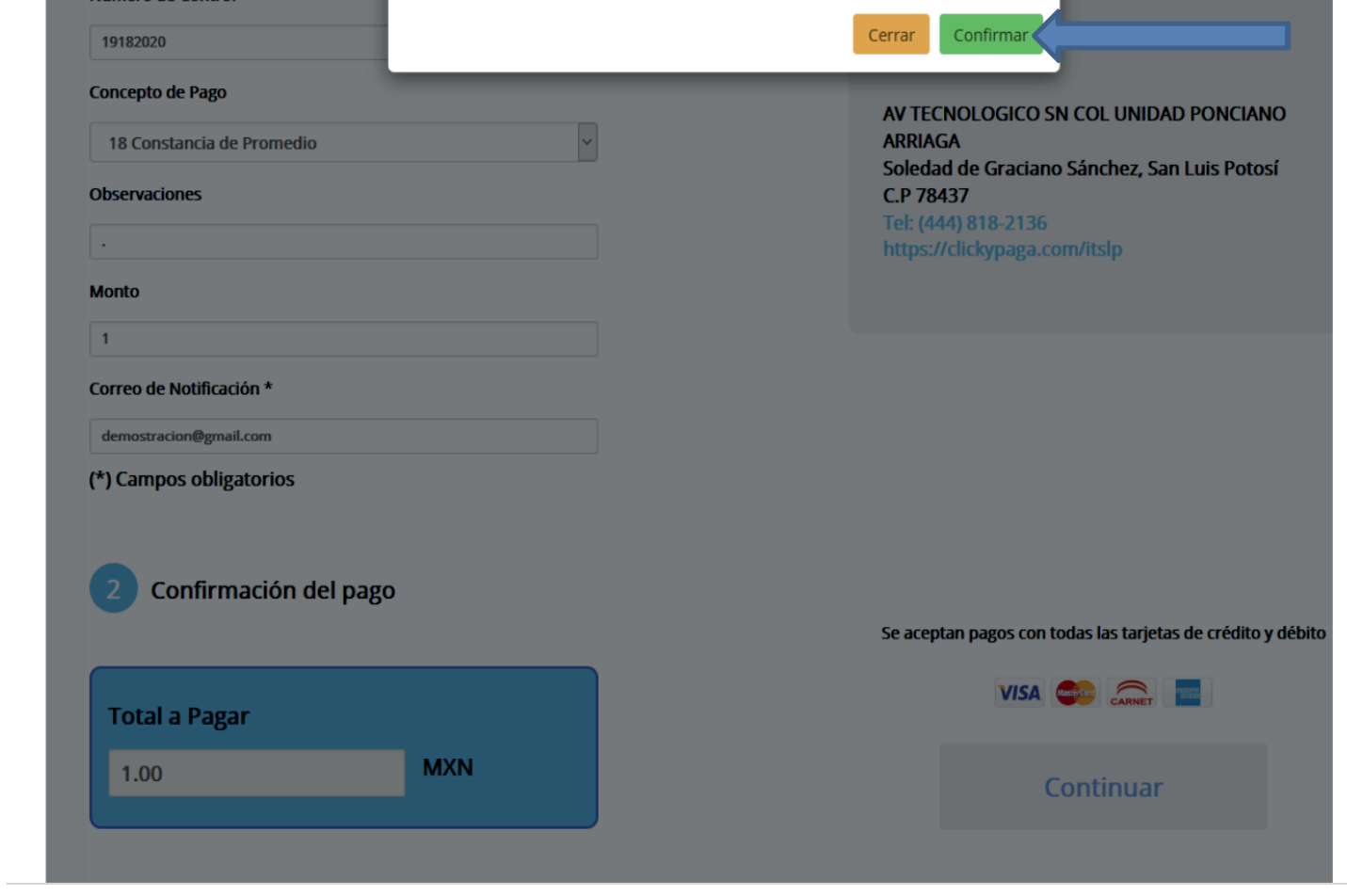

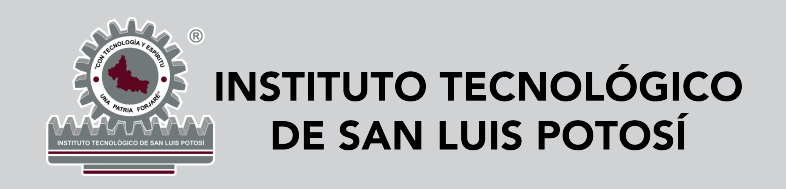

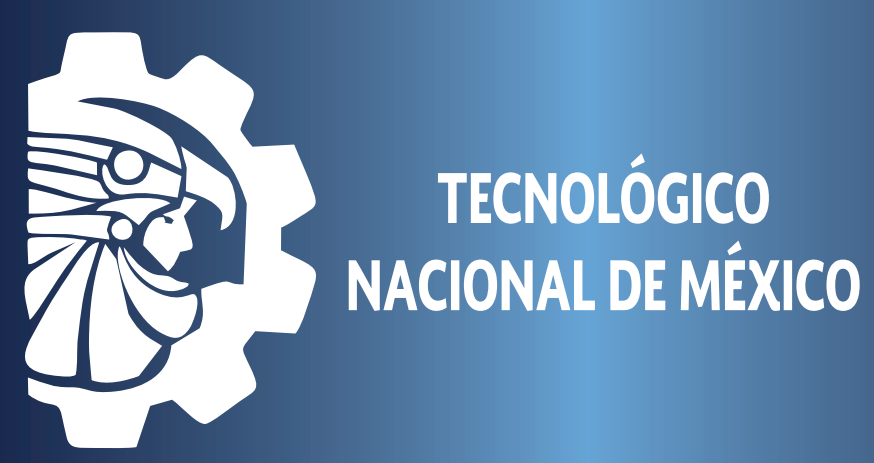

# **TUTORIAL PARA REALIZAR PAGOS** POR MEDIO DE APLICACIÓN CLICK Y PAGA

Ingresar los datos de la tarjeta donde se realizará el cargo y dar clic en siguiente

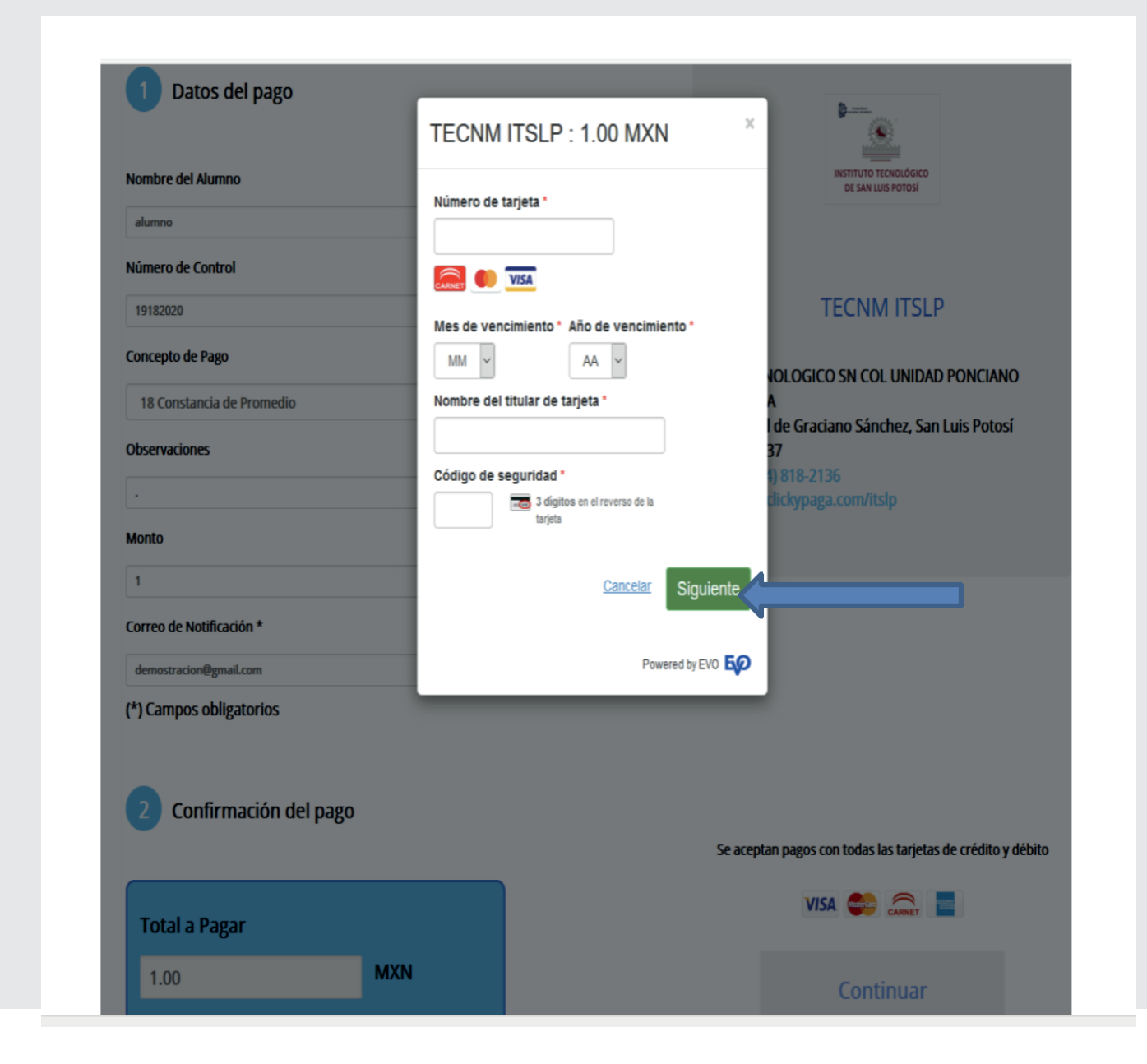

### Ingresar datos de recibo/factura y dar clic en siguiente

| Nombre del Alumno             | TECNM ITSLP : 1,00 MXN   |              |
|-------------------------------|--------------------------|--------------|
| MARIO ALBERTO SOLANO GUERRERO |                          |              |
| Número de Control             | Dirección de facturación |              |
|                               | Calle 1                  | TECNIALITELD |
| 16181133                      | Santo Domingo 107        | TECNMITSLP   |
| Concepto de Pago              | Calle 2                  |              |

|                                               | Cincled       | Fata da / Dansia da                             | de Graciano Sanchez, San Luis Polosi                                                |
|-----------------------------------------------|---------------|-------------------------------------------------|-------------------------------------------------------------------------------------|
| Numero de servicio                            | Ciudad        | Estado / Provincia                              | 37                                                                                  |
| 17                                            | SLP           | SLP                                             | lickypaga.com/itslp                                                                 |
| lans                                          | Código postal | País                                            |                                                                                     |
| ionico                                        | 78433         | México 🗸                                        |                                                                                     |
| 1                                             |               |                                                 |                                                                                     |
| orreo de Notificación *                       | Anterior      | Siguiente                                       |                                                                                     |
| aseretgalona@gmail.com                        |               | Cancelar                                        | 7                                                                                   |
| *) Campos obligatorios                        |               |                                                 |                                                                                     |
| · · · · · · · · · · · · · · · · · · ·         |               |                                                 |                                                                                     |
|                                               |               | Desarrollado por EO PAYMENTS                    |                                                                                     |
|                                               |               | Desarrollado por <b>Exp</b> PAYMENTS            |                                                                                     |
| Confirmación del n                            |               | Desarrollado por <b>EOP</b> PAYMENTS            |                                                                                     |
| 2 Confirmación del p                          | ago           | Desarrollado por <b>EOP</b> PATMENTS            |                                                                                     |
| 2 Confirmación del p                          | ago           | Desarrollado por for Primeras                   | eptan pagos con todas las tarjetas de crédito y débito                              |
| 2 Confirmación del p                          | ago           | Desarrollado por <b>EXTREMENTS</b>              | eptan pagos con todas las tarjetas de crédito y débito                              |
| 2 Confirmación del p<br>Total a Pagar         | ago           | Desarrollado por <b>EOP Primerso</b>            | eptan pagos con todas las tarjetas de crédito y débito                              |
| 2 Confirmación del p<br>Total a Pagar         | ago           | Desarrollado por <b>EO PRIMENS</b>              | eptan pagos con todas las tarjetas de crédito y débito                              |
| 2 Confirmación del p<br>Total a Pagar<br>1.00 | ago           | Desarrollado por <b>EOO Primerso</b><br>Se aco  | eptan pagos con todas las tarjetas de crédito y débito<br>VISA 🍏 🚉 📑<br>Continuar   |
| 2 Confirmación del p<br>Total a Pagar<br>1.00 | ago           | Desarrollado por <b>EOO Primero</b><br>Se act   | eptan pagos con todas las tarjetas de crédito y débito<br>VISA 🍏 🚉 🔳                |
| 2 Confirmación del p<br>Total a Pagar<br>1.00 | ago           | Desarrollado por <b>EOO</b> Printens<br>Se aco  | eptan pagos con todas las tarjetas de crédito y débito VISA est continuar Continuar |
| 2 Confirmación del p<br>Total a Pagar<br>1.00 | ago<br>MXN    | Desarrollado por <b>EOO</b> Principal<br>Se aco | eptan pagos con todas las tarjetas de crédito y débito<br>VISA 🍏 🖳 📄<br>Continuar   |

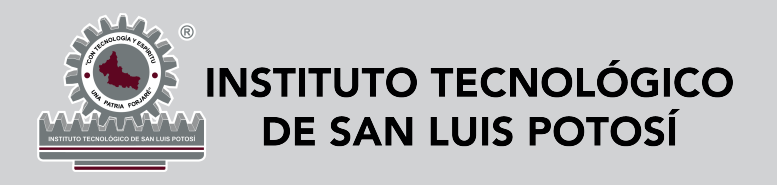

TECNOLÓGICO NACIONAL DE MÉXICO

### **TUTORIAL PARA REALIZAR PAGOS** POR MEDIO DE APLICACIÓN CLICK Y PAGA

Se envía un código de verificación vía E-mail o por SMS el cual deberá ingresar en el apartado "Digite el código"

| <b>TEANORTE VISA</b>                                                                                                    |
|----------------------------------------------------------------------------------------------------|
| Ingese el codigo de verificación que ha sido enviado a su e-mail o<br>vía SMS                                                               |
| Detalles transaccionales<br>Comercio: TECNM ITSLP<br>Monto: \$ 1.00 MXN<br>Número de tarjeta: **********<br>Digite el código:               |
| Presione aquí para recibir un nuevo código<br>Activar<br>Preguntas Frecuentes   Política de Privacidad  <br>Términos y Condiciones<br>Salir |

Una vez procesada la transacción le aparecerá el siguiente comprobante y deberá dar clic en descargar recibo.

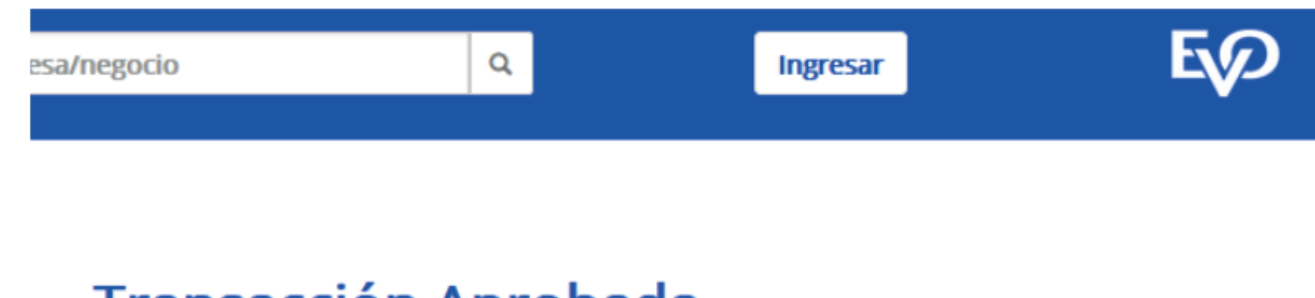

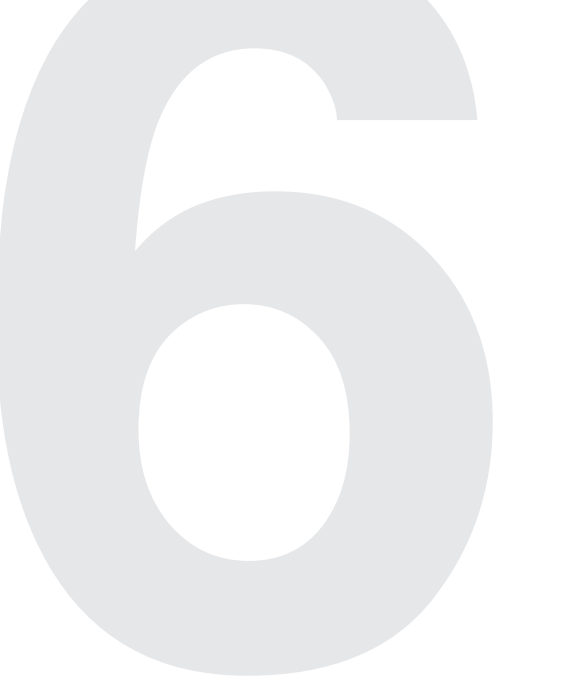

#### Transacción Aprobada

| No. Orden:                 | 20200929012757                    |
|----------------------------|-----------------------------------|
| Descripción:               | Pago con EVO Payments TECNM ITSLP |
| Estatus:                   | Aprobada                          |
| No. Autorización Bancaria: | 113435                            |
| No. Operación:             | 027318000065                      |
| Fecha:                     | 2020-09-29                        |
| Hora:                      | 13:35:01                          |
| Total del Pago:            | \$10.00                           |

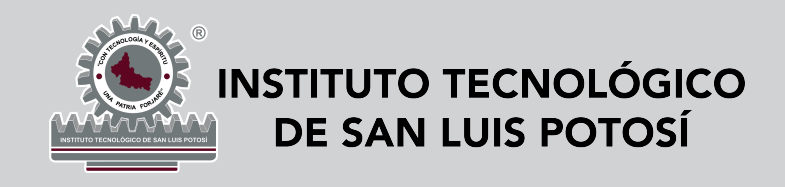

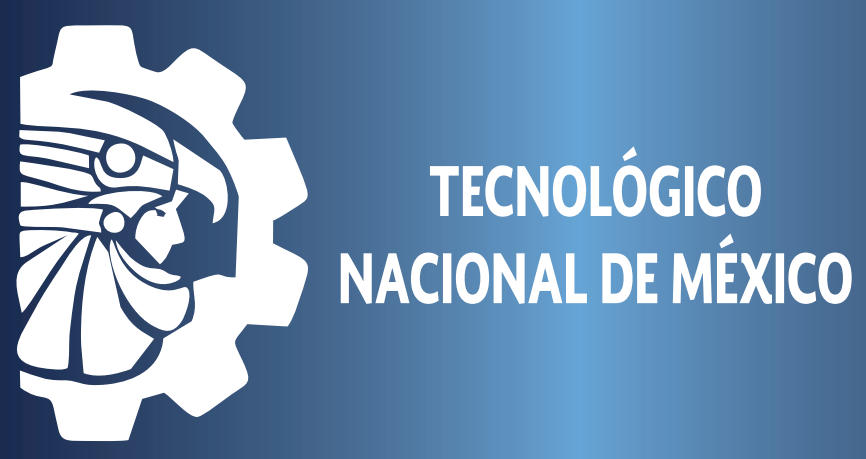

**TECNOLÓGICO** 

## **TUTORIAL PARA REALIZAR PAGOS** POR MEDIO DE APLICACIÓN CLICK Y PAGA

\*Finalmente deberás corroborar que los conceptos seleccionados sean los correctos (ejemplo: 1 Mantenimiento y 2 reinscripción Ing. Industrial, es decir vas a realizar un pago por concepto, ya que si realizas un pago por ambos conceptos no será registrado en el SII.

Nota:

Si necesitas factura con datos fiscales deberás solicitarla el mismo día que realices tu pago al correo tesoreria@slp.tecnm.mx con los siguientes datos:

\*Asunto: Solicitud de factura \*Razón Social \*RFC \*Dirección (calle, N° exterior e interior, colonia, Ciudad, Municipio, Estado) \*C.P.

\*Teléfono (local y celular) \*Uso de CFDI \*Correo electrónico \*Nombre completo (alumnos y aspirantes) \*Número de control (alumnos) \*Número de Ficha (aspirantes) \*Número de Solicitud (aspirantes) \*Carrera (alumnos y aspirantes) \*Foto legible del comprobante de pago

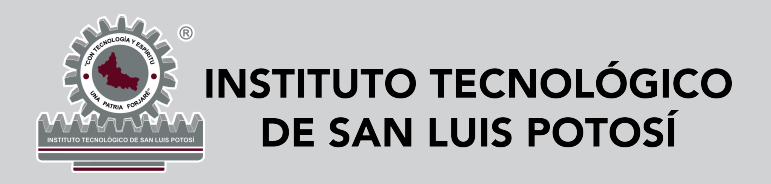